## Задатак 012: основе коришћења дугмета

Добијају се два дугмета која су поређана једно поред другог.

Ако се користи опција default унутар дефиниције дугмета, то значи да ако корисник кликне на EHTEP дугме, ово дугме ће реаговати.

Међутим и за овај случај мора се написати функција којом ће се довести до реакције на догађај којим се мења стање у ГКИ.

Реакција на догађај се креира преко опције command која се везује за дугме и позива неку функцију.

Задатак 013: пренос аргумента функције

```
import tkinter as tk
from functools import partial
prozor = tk.Tk()
lejbel = tk.Button(prozor, text = "0")
def promena broja u lejbelu(broj):
    brojac = int(str(lejbel['text']))
    brojac += broj
    lejbel.config(text = str(brojac))
dugme = tk.Button(prozor, text = "Povecanje", width = 30, command =
              partial(promena_broja_u_lejbelu, 2))
dugme.pack()
lejbel.pack()
prozor.mainloop()
                      \times
    tk
```

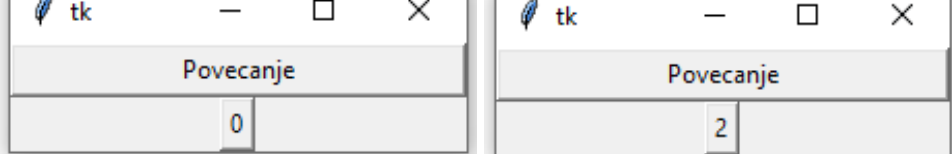

Функција partial омогућава да се на основу постојеће функције генерише нова истог имена са потребним бројем аргумената.

Функција partial се импортује из модула functools и у својој синтакси навођења аргумената захтева да се прво наведе име функције а затим и потребне вредности као аргументи те функције.

```
Задатак 014: Креирати ГКИ са текст боксом
from tkinter import *
osnovni = Tk()
osnovni.title("Cudni klikovi")
osnovni.geometry("800x800")
okvir = Frame(osnovni)
okvir.grid()
def klik():
    dugme.configure(text = "Zdravo " + ime.get())
lejbel = Label(okvir, text = "Uneti ime: ")
lejbel.grid()
ime = StringVar()
uneto_ime = Entry(okvir, width = 12, textvariable = ime)
uneto ime.grid()
dugme = Button(okvir, text = "Klikni", command = klik)
dugme.grid()
osnovni.mainloop()
```

| 🖉 Cudni klikovi | 🦸 Cudni klikovi |
|-----------------|-----------------|
| Uneti ime:      | Uneti ime:      |
|                 | Miki            |
| Klikni          | Zdravo Miki     |
|                 |                 |

. .

У Ткинтеру, виџет који ради са једном линијом текст бокса се назива унос (Entry).

Иако се у функцији користи промењива ime која у том тренутку није добила вредност у коду, код функционише пошто се добијање вредности за ову промењиву одвија током клика на дугме.

Промењива ime је везана са виџетом текстбокса, па при позивању методе get() добија се унета вредност у текстбоксу и додељује промењивој ime.

Један од аргумената виџета Унос је опција постављања дужине текстбокса, width на иницијалну вредност 12.

У Ткинтеру се мора прво декларисати промењива (ime = StringVar()) пре њене употребе.

Ако се као претпоследња линија кода дода: uneto\_ime.focus() појављује се курсор у текстбоксу.

То значи да не мора да се кликне мишем на текстбокс да би се унео садржај у текстбоксу.

Овакав процес се назива постављање фокуса на одређени виџет у одређеном тренутку.

Програмерски, то се реализује позивањем методе focus() на вицету и то после линије кода у којем је декларисана промењива на виџету (инстанцирана).

Такође, могуће је деактивирати постојеће дугме: dugme.configure(state = "disabled").

После ове линије кода, клик на дугме више не производи догађај.

```
Задатак 015: Креирати ГКИ са комбо боксом
from tkinter import *
from tkinter.ttk import *
osnovni = Tk()
osnovni.title("Pajton GKI")
osnovni.geometry("300x200")
okvir = Frame(osnovni)
okvir.grid()
lejbel = Label(okvir, text = "Izaberi broj: ")
lejbel.grid()
def klik():
    lejbel.configure(text = "Izabran je broj " + uneti_broj.get())
broj = StringVar()
uneti broj = Combobox(okvir, width = 12, textvariable = broj)
uneti_broj["values"] = (1, 2, 4, 42, 100)
uneti broj.grid()
uneti broj.current(0)
dugme = Button(okvir, text = "Klikni ovde", command = klik)
dugme.grid()
```

osnovni.mainloop()

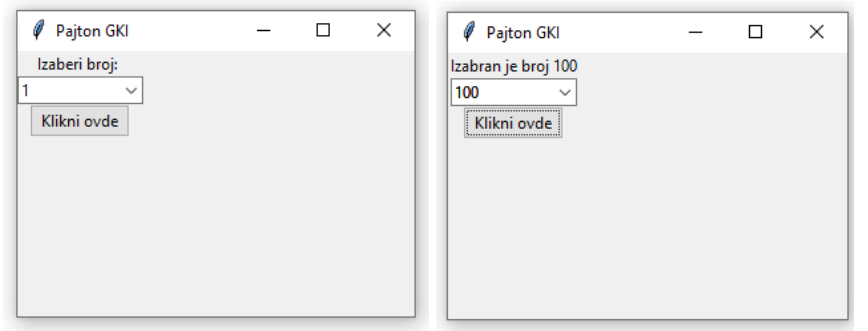

Сада је неопходно импортовати посебан модул из Ткинтера, модул ttk који доноси напредније модификације елемената основног прозора ГКИ.

Комбо бокс је падајући мени који може садржати иницијалне дефолтне вредности.

Дифолте вредности у комбо боксу се постављају у облику торке: uneti\_broj["values"] = (1, 2, 4, 42, 100). То су вредности које се појављују у падајућем менију.

Линија uneti\_broj.current(0) уређује да ће прво бити приказана вредност која се налази на О позицији у торци. Овакав начин постављања комбо бокса омогућава да корисник сам укуца у прво поље сопствену вредност. Ако је потребно забранити кориснику да то уради потребно је као аргумент увести особеност state = "readonly". Сада линија изгледа:

uneti\_broj = Combobox(okvir, width = 12, textvariable = broj, state = "readonly")

Провежбати следеће задатке:

**9**. Креирати прозор ГКИ под називом Promena boje и са димензијом 500 x 400. На екрану су два лејбела са твојим именом и презименом. Кликом на дугме текст оба лејбела истовремено мењају боју у плаву.

10. Модификовати задатак 6 тако да се дефинишу два дугмета на оквиру који другачије мењају боје сваког од лејбела.

**11**. Написати програм којим се креира ГКИ прозор под називом "Чудни кликови" и са димензијом 800x800. Уредити да се кликом на прво дугме повећава вредност промењиве у лејбелу а кликом на друго дугме смањује вредност у истом лејбелу.